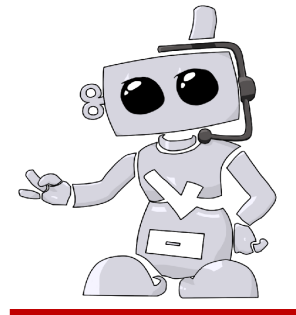

## **Thomas Jefferson University**

Medical Laboratory Science and Biotechnology Complio User Guide

Go to <u>thomasjeffersoncompliance.com</u> and create your account.

Complio will send you an activation email, please click on this email to activate your account. If you do not click on this link, you will not be able to continue.

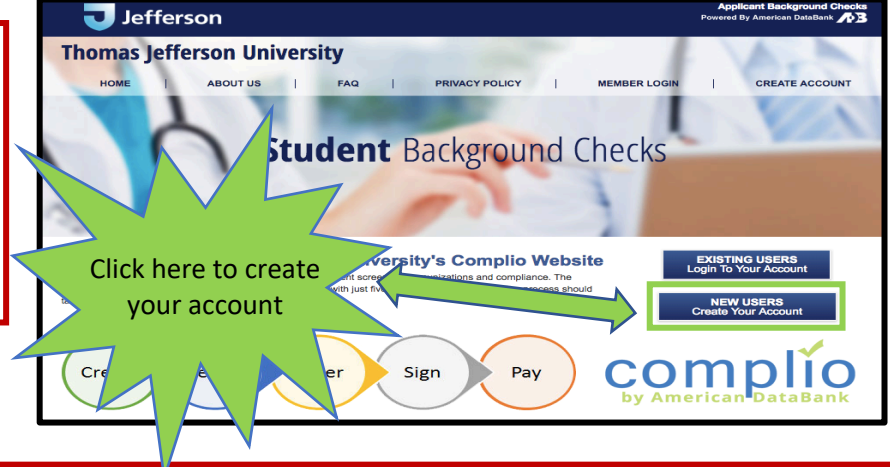

Select Jefferson University Health Professions; Medical Laboratory Science and Biotechnology; Bachelor or Masters and then Load Packages. You will see several different packages listed, please refer to your school if you're unsure of which package you need to order. American DataBank does not know which package you need.

| Identifying Information |                                         |                                      |                                         |                                   |          |   |
|-------------------------|-----------------------------------------|--------------------------------------|-----------------------------------------|-----------------------------------|----------|---|
| Institution Name:       | Thomas Jefferson University             |                                      |                                         |                                   |          |   |
| Select School: *        | Jefferson University Health Professions | <ul> <li>Select Program.*</li> </ul> | Medical Laboratory Science and Biotechn | <ul> <li>Select Type:*</li> </ul> | Bachelor | - |
|                         |                                         |                                      |                                         |                                   |          |   |
|                         |                                         |                                      | oad Packages                            |                                   |          |   |

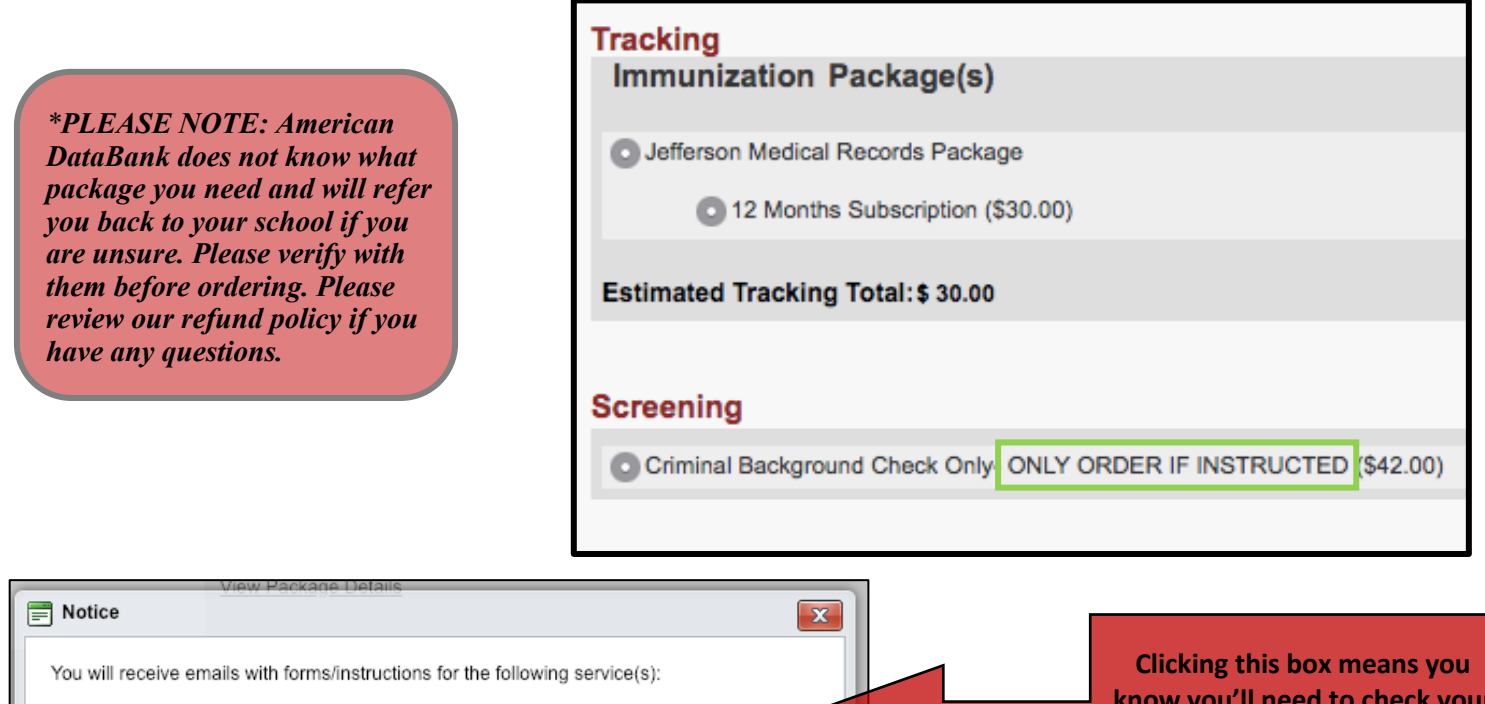

PA Child Abuse Registry

is package easts \$42.00 and additional fees may apply. View Package

I have understood the above information

Clicking this box means you know you'll need to check your email for the PA Child Abuse Registry Instructions.

## ©American DataBank LLC.

Questions? Email <u>Complio@americandatabank.com</u> Or call 1-800-200-0853

## **Associating Documents**

Return to your Home page, where you will see the list of requirements listed.

Click "Enter Requirements" to the right side and indicate which required items you are submitting. You will see what is required to become compliant for each category as soon as you click "Enter Requirements".

Choose the documents from your computer to upload. If you've already uploaded a document once, you can select it from the Document drop down in each category. Simply choose the file you wish to associate to the item.

You may need to submit multiple items for a single compliance category. You may also assign the same document to multiple items.

Enter the details required for each item – date, results, etc.

Documents are reviewed within 1-3 business days. Be sure to submit documents at least 3 business days prior to any deadline you have.

Don't forget to click "Submit"!

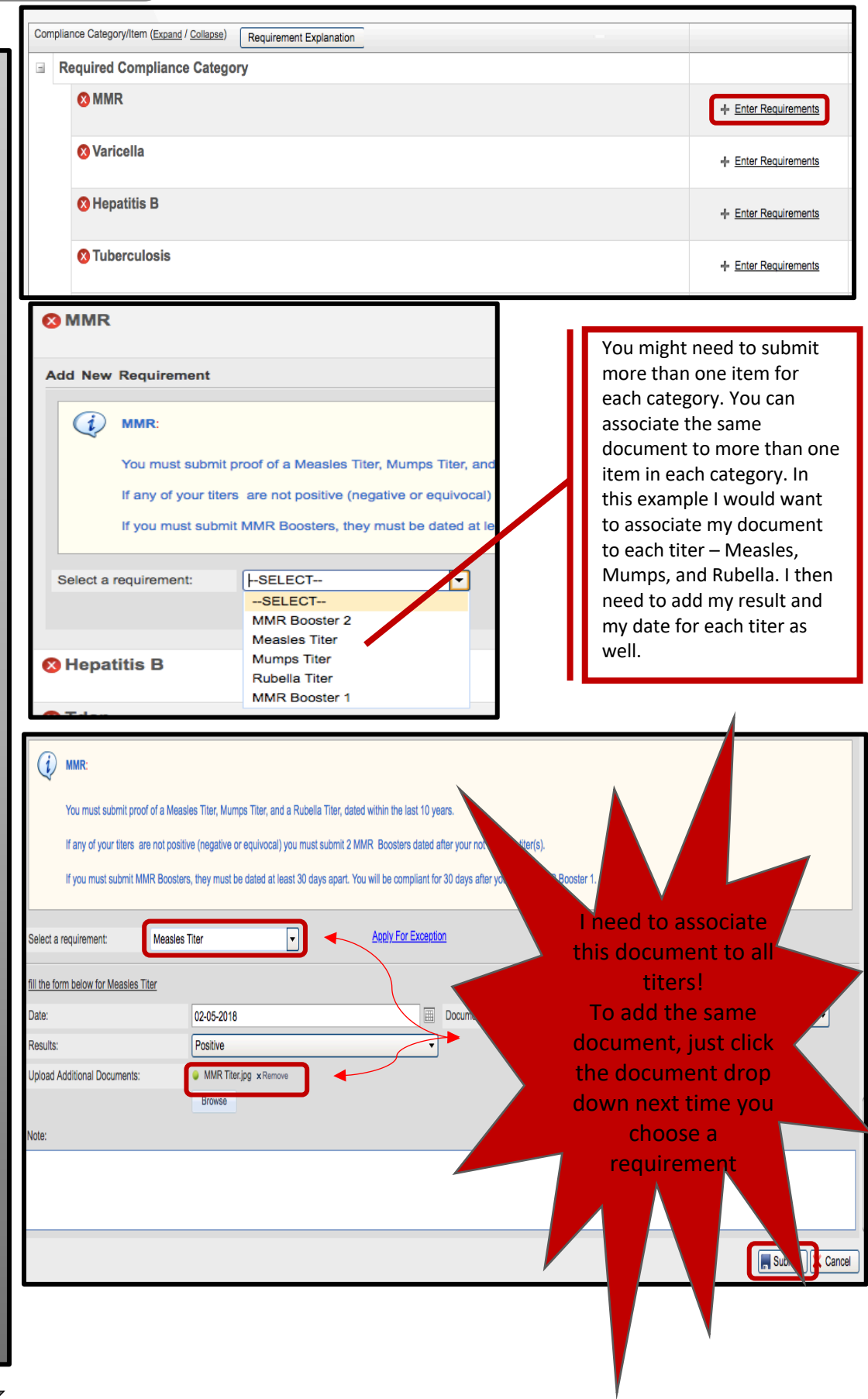

©American DataBank LLC. Questions? Email <u>Complio@americandatabank.com</u> Or call 1-800-200-0853

2 -

Once you have submitted your documentation for review, the red X on the left side of your home screen will become a yellow exclamation point. A yellow exclamation point indicates your document is pending review.

American DataBank will review your documents to ensure they meet your school's standards. Your school will then also review the document and mark it appropriately.

Once American DataBank reviews your documents, the category will either have a green check mark or a red X next to the category.

A green check mark means the category is compliant.

A red X means the category is not compliant.

If your document doesn't meet the requirements, you will receive a notification from Complio with an explanation.

Your account will show all green check marks once you are fully compliant.

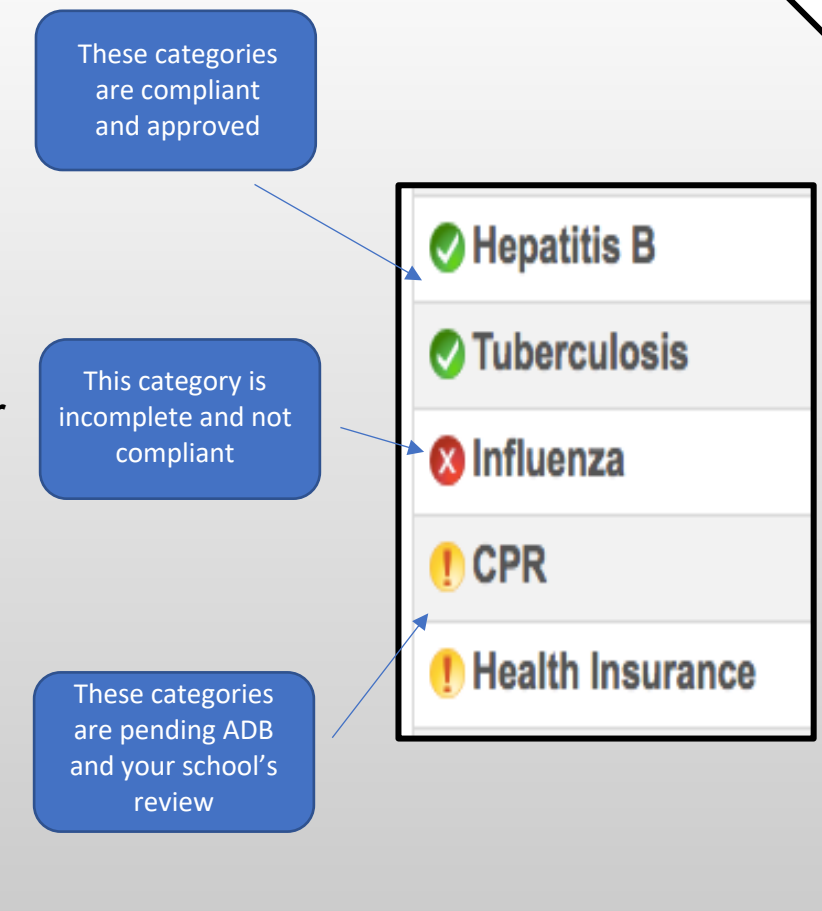

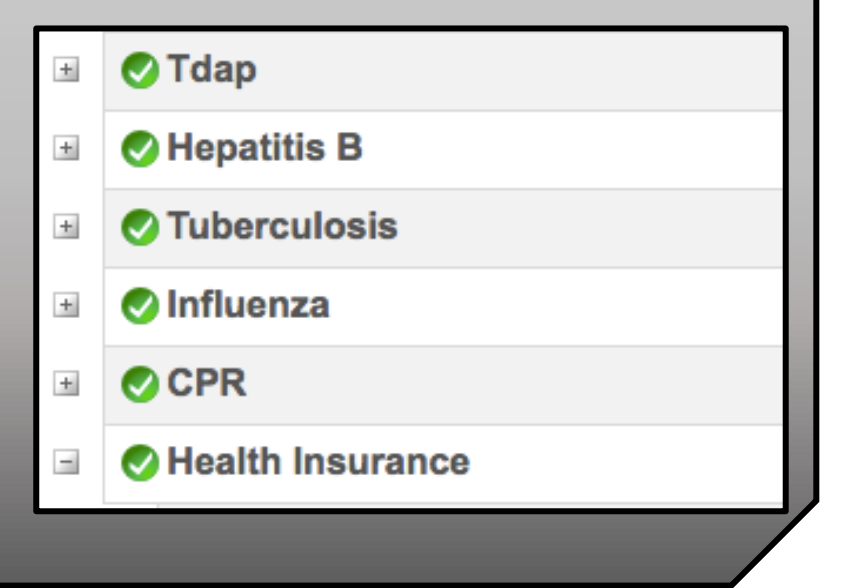

©American DataBank LLC. Questions? Email <u>Complio@americandatabank.com</u> Or call 1-800-200-0853

3 <

## **Questions?**

©American DataBank is always happy to help. You may call, email, or message us with any questions or concerns you have about Complio, your account, or your compliance status.

Email:

Complio@americandatabank.com

???

Phone: Live Service:

800-200-0853 7am-6pm MT M-F; 8am-4pm MT Sa

Address:

110 16<sup>th</sup> Street Suite 800 Denver, CO 80202

©American DataBank LLC. Questions? Email <u>Complio@americandatabank.com</u> Or call 1-800-200-0853

4 <